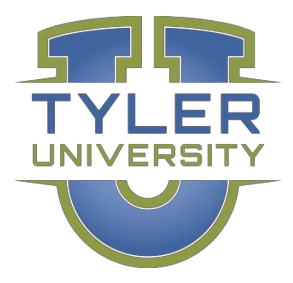

## **Tyler U Access**

To access Tyler U, first register with Tyler Technologies.

## **STEP 1: REGISTER**

1. Visit Tyler Technologies at tylertech.com.

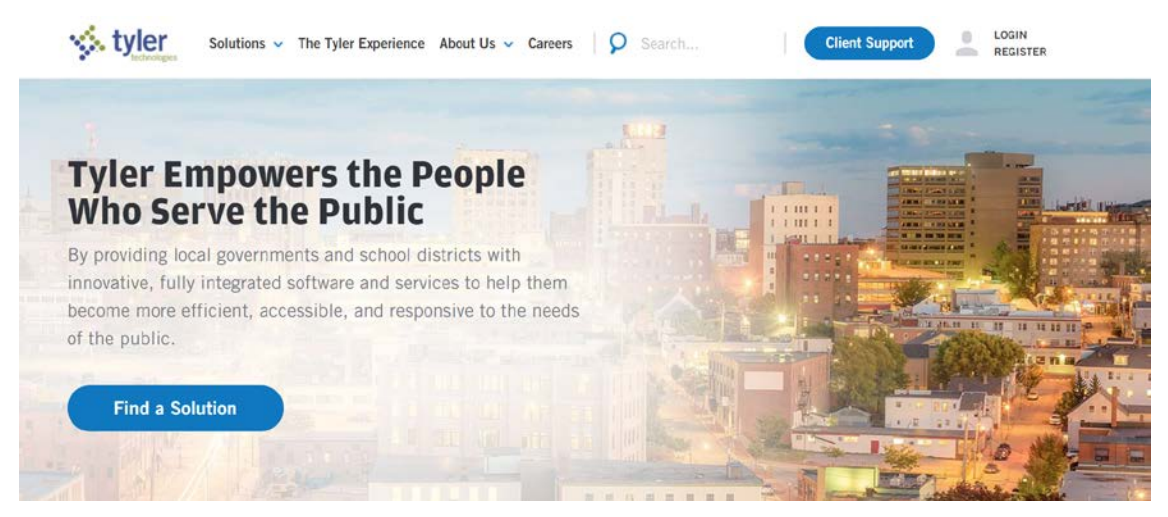

- 2. In the upper right corner, click **REGISTER**. The Support Registration page opens.
- 3. Select the Tyler product to register for. If you use more than 1 Tyler product, select only 1 of the products. The registration form displays below the product options.
- 4. Complete the registration form.
- Click Register for access to tylertech.com. You are now registered with Tyler Technologies. You will receive an email confirming your registration and containing your User Name and Password.

**NOTE** If your User Name conflicts with an existing user, the confirmation email contains a User Name.

## STEP 2: LOG IN

1. Go to tyleru.com. If you are already logged in to tylertech.com, Tyler U immediately opens.

Otherwise, a prompt displays requiring entry of your User Name and Password.

NOTE The User Name and Password fields may already be populated. If so, just click Login.

Welcome to Tyler U!

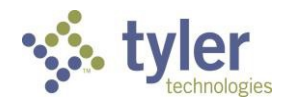